# 玩課雲(WOW Class)學習平臺

### 快速指引手冊 學生版

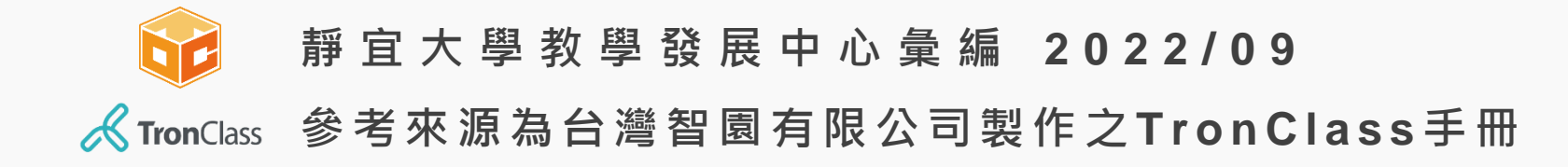

# 玩課雲(WOW Class)操作指引

### 平臺登入帳號&密碼規則

學生帳號 - E校園服務網帳號 (Ex. s1101234)

登入密碼 - E校園服務網密碼 (Ex. 01234567)

### 平臺使用方式

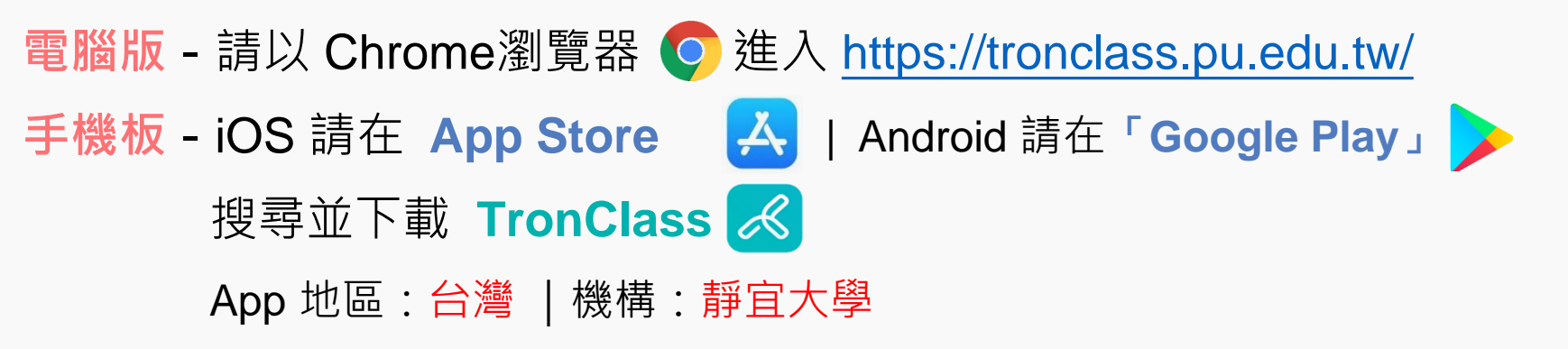

掃描 QR Code 下載 App

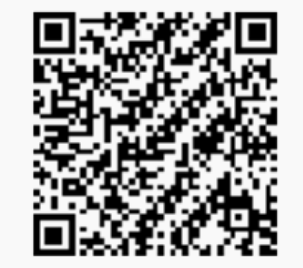

## 玩課雲(WOW Class)操作指引

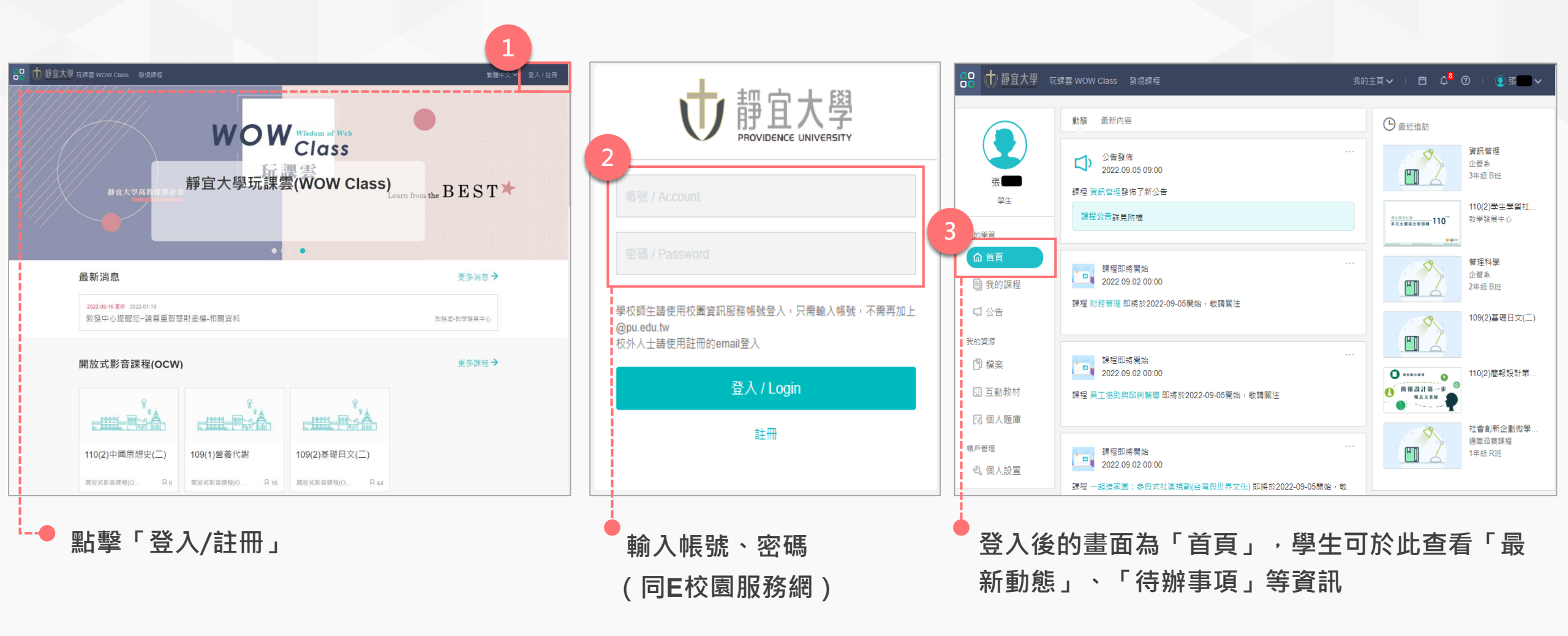

### 下載、登入玩課雲(WOW Class)

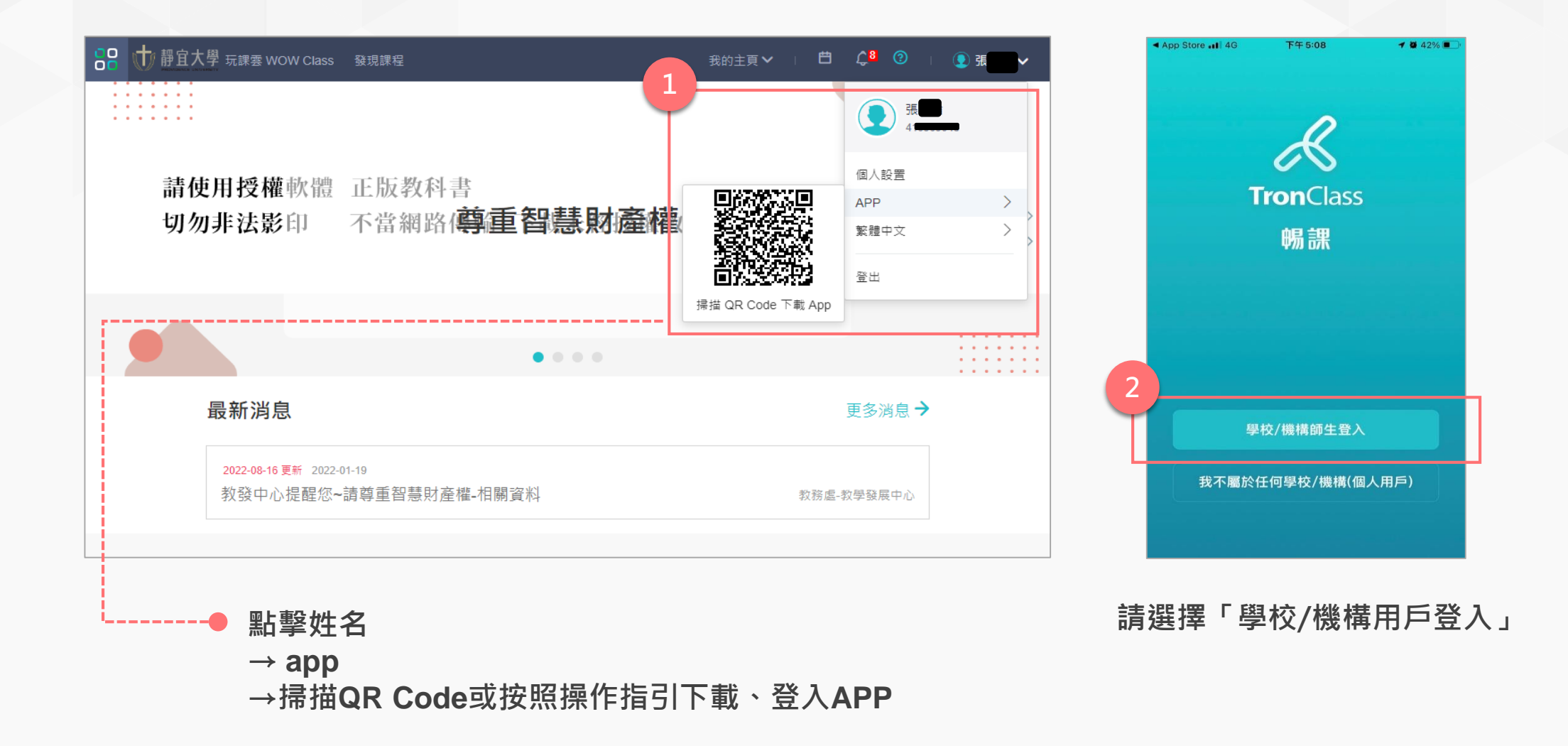

### 下載、登入玩課雲(WOW Class)

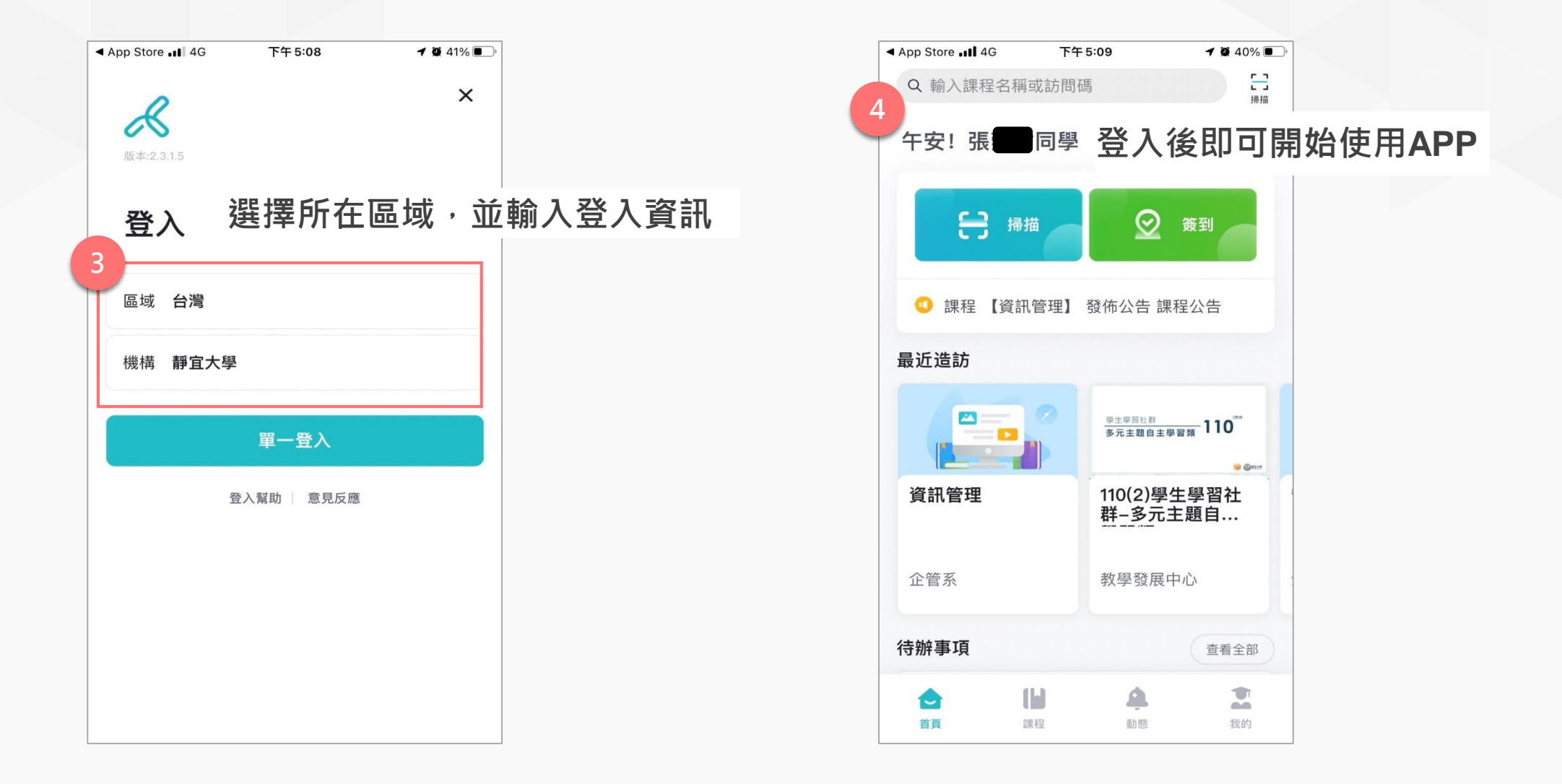

## 加入課程步驟說明(網頁版)

### ※此步驟為加入「非校務系統同步開設之課程」

| 器 前 靜宜大學                                                      | 玩課雲 WOW Class  發現詞            | <b>果程</b>                                                                    | 我的主頁 🗸                               | i 🖽 🗘 <sup>8</sup> () | □ 💽 張 🗸 🗸 |          |   |
|---------------------------------------------------------------|-------------------------------|------------------------------------------------------------------------------|--------------------------------------|-----------------------|-----------|----------|---|
|                                                               | 2 加入課程                        |                                                                              | 排序:最近開課 >                            | 課程名稱 / 課程             | 代碼 查詢     |          |   |
| 張.                                                            | 學年全部                          | ◇ 學期 全部                                                                      | ∨ 課程狀態 進行中                           | ∨ 課程角色 ≤              |           |          |   |
| 學生                                                            | 院系 全部                         | ∨ 年級 全部                                                                      | ∨ 班級 全部                              | 3_ 點擊                 | 「加入課程     | 」後會出現此視窗 |   |
| 我的學習<br>1 · · · 首頁<br>1 · · · · · · · · · · · · · · · · · · · |                               | 行銷研究<br>課程代碼: 111133103A000759<br>企管系 3年級 A班 開課: 2022-0<br>必選修別: 選修 學分數: 3.0 | 09-05 - 課程結束日期:2023-01-06<br>授課教師: 💽 | 加入課程<br>(範例)          | 輸入: ABCD  | EFGHIJ   | × |
| <b>い</b> 公告                                                   | 0                             | 銷售管理                                                                         |                                      | 課程訪問                  | ]碼        |          | ] |
| <u>系統已自動串</u><br>授課教師與修<br>※ 如有課程資                            | 接課程相關資料<br>課學生不需手重<br>料串接問題,讀 | 蚪(含課程及修課聲<br><u>カ加入</u><br>青洽資訊處                                             | <u>學生)</u>                           |                       | 4<br>加入   | 取消       |   |

## 加入課程步驟說明(APP)

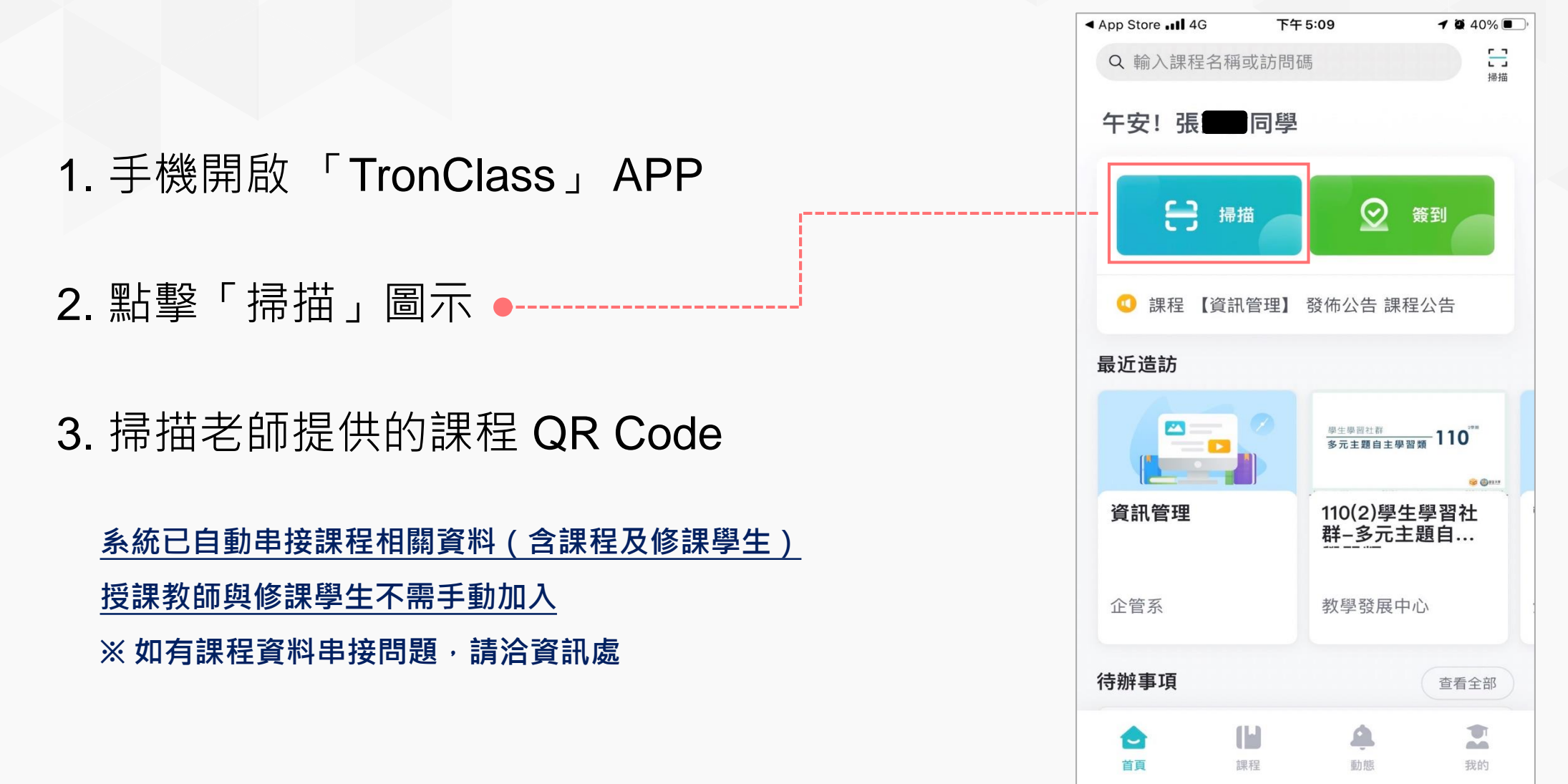

# 進入課程(網頁版)

|     | 日本                                             | 元課雲 WOW Class  發現詞 | 課程 我的主题                                                                                                    | ≣∨   Ħ ¢ <mark>8</mark> Ø | ♀ 張 ✓          |
|-----|------------------------------------------------|--------------------|----------------------------------------------------------------------------------------------------|---------------------------|----------------|
|     |                                                | 加入課程               | 排序: 最近開課 ∨                                                                                                    | 課程各稱 / 課程代碼               | 查詢             |
|     | 張                                              | 學年 全部              |                                                                                                    | ∨ 課程角色 全部                 | V              |
|     | 学生                                             | 2 粘選欲              | 進人之課程(以行銷研究為例)                                                                                                    |                           |                |
|     | 我的學習<br>1 @ 首頁                                 |                    | 行                                                                                                    | ;                         | 1111<br>查看課程介紹 |
| 點擊「 | 我的課程」                                          |                    | 銷售管理<br>課程代碼: 111133103A002620<br>企管系 3年級 A班 開課: 2022-09-05 - 課程結束日期: 2023-01-06<br>必選修別: 選修 學分數: 3.0 授課教師: <b>오</b> | ;                         | 1111<br>查看課程介紹 |
|     | □<br>□<br>□<br>□<br>□<br>□<br>□<br>□<br>□<br>□ |                    | 員工協助與諮詢輔導<br>課程代碼: 111133103A010696<br>企管系 3年級 A班 開課: 2022-09-05 - 課程結束日期: 2023-01-06<br>必選修別: 選修 學分數: 3.0 授課教師: 💽   | i                         | 1111<br>查看課程介紹 |
|     | 帳戶管理<br>💐 個人設置                                 |                    | 數位行銷<br>課程代碼: 111133103A011200<br>心链系 3年紙 Δ₩ 問題: 2022_09_05 - 建铝结击日期: 2023_01_06                                     |                           | 1111<br>查看課程介紹 |

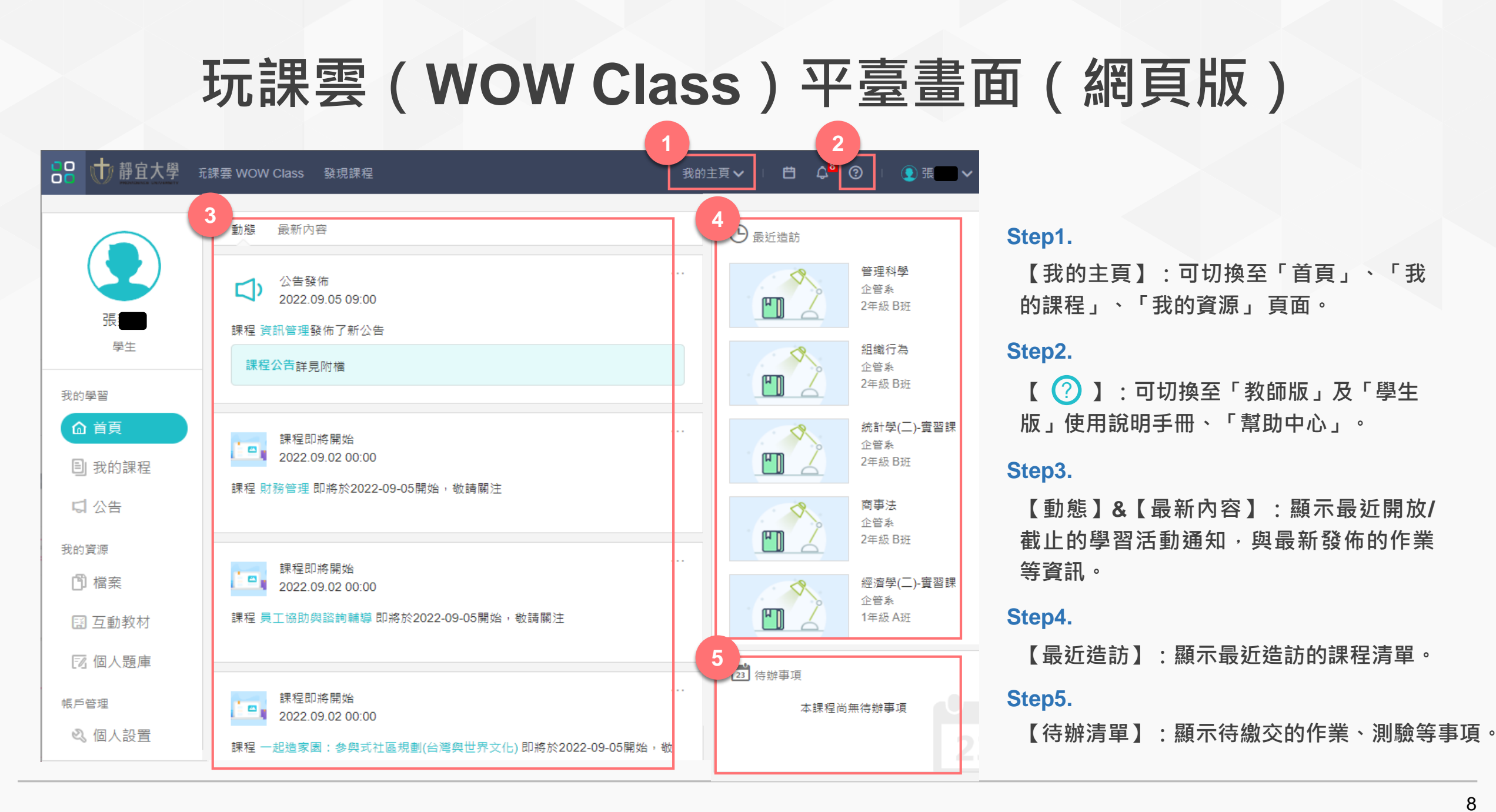

# 玩課雲(WOW Class)平臺畫面(網頁版)

|   | 日本 前日本学 玩課雲 wow Class 發現課程                | 我的主頁 🗸 🔰 🖨 🎝 🖓 💷 💽 🕊 🔽 🗸                    |
|---|-------------------------------------------|---------------------------------------------|
|   | く返回 管理科學<br>110 1102 企管系 2年級 B班<br>授課老師   | 1 彩 班級成員 ◎ 課程大綱 目 點名紀錄 ♀ 成績 ╺ 學習分析          |
|   | 2                                         | 目前學習進度 80 %, 上次學習到 Test 繼續學習                |
|   | 章節 公告 教材 作業                               | 線上測驗 討論 互動 分組學習 筆記                          |
| 3 | 下載課程目録列印課程目録                              | 類型:全部 > > > > > > > > > > > > > > > > > > > |
| Ť | Week 1                                    | ^                                           |
|   | 🥝 Syllabus 查看檔案                           | _                                           |
|   | Ch01 Introduction to Management Science   | -                                           |
|   | Ch02 Linear Programming (Basic Concept) 1 | -                                           |

#### Step1.

【個人查詢】:可查看學生個人的點名紀錄、 班級成員、成績、學習分析。

### Step2.

【學習管理選單】:可切換至章節、公告、課程 大綱、教材、作業、線上測驗等學習管理頁面。

### Step3.

【課程內容(章節)】:呈現課程中的學習活動。

第一招:進入課程(網頁版)

| □ ● ● ● ● ● ● ● ● ● ● ● ● ● ● ● ● ● ● ●        | 課套 WOW Class 發現課程 我的<br>動態 最新內容                                         | 9主頁 ~                              |
|------------------------------------------------|-------------------------------------------------------------------------|------------------------------------|
| 張                                              | 公告發佈<br>2022 09.05 09:00<br>課程 資訊管理發佈了新公告                               | 管理科學<br>企管条<br>2年級 B班              |
|                                                | 課程公告詳見附備                                                                | 組織行為<br>企管系<br>2年級 B班              |
| ▲ 首員<br>■ 我的課程                                 | 理程即將開始<br>2022.09.02 00:00<br>課程 財務管理 即將於2022-09-05開始, 敘請嗣注             | 統計學(二)・實習課<br>企管系<br>2年級 B班        |
| ら 公告<br>我的資源<br>「問 緯室                          | 調理即將開始                                                                  | <b>商事法</b><br>企普系<br>2年級 B班        |
| □<br>□<br>□<br>□<br>□<br>□<br>□<br>□<br>□<br>□ | 2022.09.02 00:00<br>課程 員工協助與認約輔導 即將於2022-09-05開始,較調關注                   | 經濟學(二)-實習課<br>企管系<br>1年級 A班        |
| 帳戶管理<br>& 個人設置                                 | 課程即將開始<br>2022.09.02 00:00<br>現現一切法定第一条例示計医規劃(公開創業文化)。即該於2022.00.05時代,第 | (一)<br>第一条<br>(一)<br>第一条<br>2年級 A班 |
|                                                | 時期注<br>時期注                                                              | 23 待辦事項<br>大讀短※無法鈔車頂               |
|                                                | 課程即將開始<br>2022.09.02 00:00<br>課程 行飯研究 即感於2022-09-05開始,飲請關注              |                                    |
| ●<br>學生登<br>「 <b></b> <sup>─</sup> →           | 入後即可進入「我的主員                                                             | 夏」,可點選<br><sup>壯改作業。</sup>         |

我的主頁 🗸 📋 🖨 🗘 🕄 📋 💽 張 動態 最新内容 🕒 最近造訪 管理科學 R 公告發佈 2022.09.05 09:00 企管系 ۳D 2年級 B班 課程 資訊管理發佈了新公告 學生 組織行為 R 課程公告詳見附檔 企管系 ۳D 2年級 B班 的學習 2 統計學(二)-實習課 R 課程即將開始 企管系 2022.09.02 00:00 目 我的課程 2年級 B班 課程 財務管理 即將於2022-09-05開始,敬請關注 다 公告 商事法 R 企管系 我的資源 ۳ 2年級 B班 課程即將開始 2022.09.02 00:00 1 檔案 經濟學(二)-實習課 R 企管系 🖾 互動教材 課程 員工協助與諮詢輔導 即將於2022-09-05開始,敬請關注 ٣٦ 1年級 A班 🗵 個人題庫 統計學(一) \$ 合計系 帳戶管理 課程即將開始 2年級 A班 2022.09.02 00:00 🔍 個人設置 課程 一起造家國:参與式社區規劃(台灣與世界文化)即將於2022-09-05開始, 敬 請關注 23 待辦事項 本課程尚無待辦事項 課程即將開始 2022.09.02 00:00 課程 行銷研究 即將於2022-09-05開始,敬請關注

點選「我的課程」進入課程列表頁面。

10

# 第一招:進入課程(網頁版)

| 🔐 🕂 靜宜大學 玩調              | 雲 WOW Class 發現課程 我的主頁 ✔ □ 自 ♀ <sup>11</sup> ⑦ □                                                                | . ● 張 →             | 日本 (1) (1) (1) (1) (1) (1) (1) (1) (1) (1)                                                                                                  |
|--------------------------|----------------------------------------------------------------------------------------------------|---------------------|----------------------------------------------------------------------------------------------------|
|                          | 加入課程 排序:最近關鍵 > 課程名稱 / 課程代碼                                                                                     | 查詢                  | <ul> <li>&lt; 返回 資訊管理</li> <li>111 1111 企管系 3年級 B班</li> <li>授課老師</li> <li>投課老師     <li>※ 課程大娟 目 點名紀錄 ♡ 成績 ○ 學習分析     </li> </li></ul>       |
| 張                        | 學年     全部     >     >     課程狀態     進行中     >     課程角色     全部       院糸     全部     >                             | $\sim$              | 2<br>目前學習進度 50 % 建炔開始講彩的學習之旅吧~<br>章節 公告 較材 作業 線上測驗 討論 互動 分組學習 筆記                                                                            |
| 我的學習                     | 資訊管理<br>課程代碼:111133103B002266<br>企管条 3年級 B班 開課:2022-09-05 - 課程結束日期:2023-01-06<br>必選修別:必修 學分款:3.0 援課教師: ②       | 1111<br>查看課程介紹<br>夜 | 類型:全部 ><br>教材名稱                                                                                                    |
| C1 公告<br>我的資源 (1) 檔案     | 73300000000000000000000000000000000000                                                                         | 1111<br>查看課程介紹      | <ul> <li>② Ch 02 : Global E-Business and Collaboration 董書福案</li> <li>③ Ch 01 : Information Systems in Global Business Today 重書福案</li> </ul> |
| 豆 互動教材<br>序 個人題庫<br>組合管理 | 翁售管理     課程代碼:11113103A002620     企管系 3年級 A班 開課:2022-09-05 - 課程結束日期:2023-01-06     必選修別:選修 學分數:3.0 按課款師:     ② | 1111<br>查看課程介紹      |                                                                                                    |
| ◎ 個人設置                   | 員工協助與諮詢輔導<br>課程代碼:111133103A010696<br>企管系 3年版 A挺 購買:2022-09-05 - 課程結束日期:2023-01-06                             | 1111<br>查看課程介紹      |                                                                                                    |
|                          | •<br>點選課程列表中,欲進入的「課程名稱」                                                                                        | o                   | 於「課程內容」頁面,點選頁籤切換至不同<br>學習模式。                                                                                                    |

# 第一招:進入課程(APP)

| 내 中華電信 🔶 | 下 <sup>4</sup> | F 5:14         | 7 🖉 60% 🔳      |
|----------|----------------|----------------|----------------|
| Q 輸入課程   | 星名稱或訪問         | 碼              | <b>こ</b><br>掃描 |
|          | 我的課程           | 發現課程           |                |
|          |                |                | 篩選 7           |
| 進行中      | 行銷             | 研究             |                |
|          | 企管系<br>教師:     | 3年級 A班<br>吳姮憓  | :              |
| 進行中      | 銷售             | 管理             |                |
|          | 企管系<br>教師:     | 3年級 A班<br>王郁玫  | :              |
| 進行中      | 員工             | 劦助與諮詢輔導        | Ĵ              |
|          | 企管系<br>教師::    | 、3年級 A班<br>林昌榮 | :              |
| 進行中      | 數位征            | 行銷             |                |
|          | 企管系            | 3年級 A班         |                |
|          |                | 4              | -              |
| 首百       | 課程             | 動態             | 我的             |

### 選擇課程,進入課程管理頁面

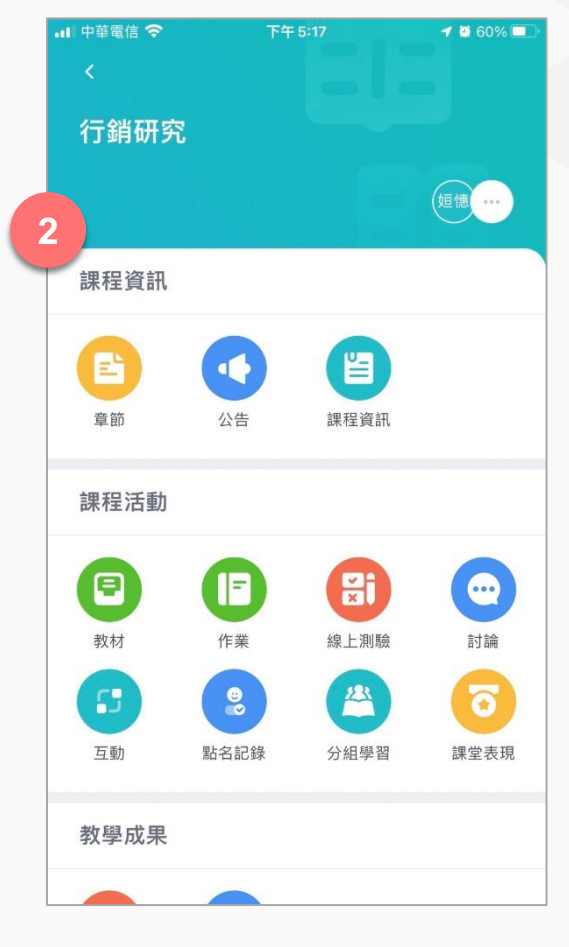

### 第二招:查看、下載參考檔案(網頁版)

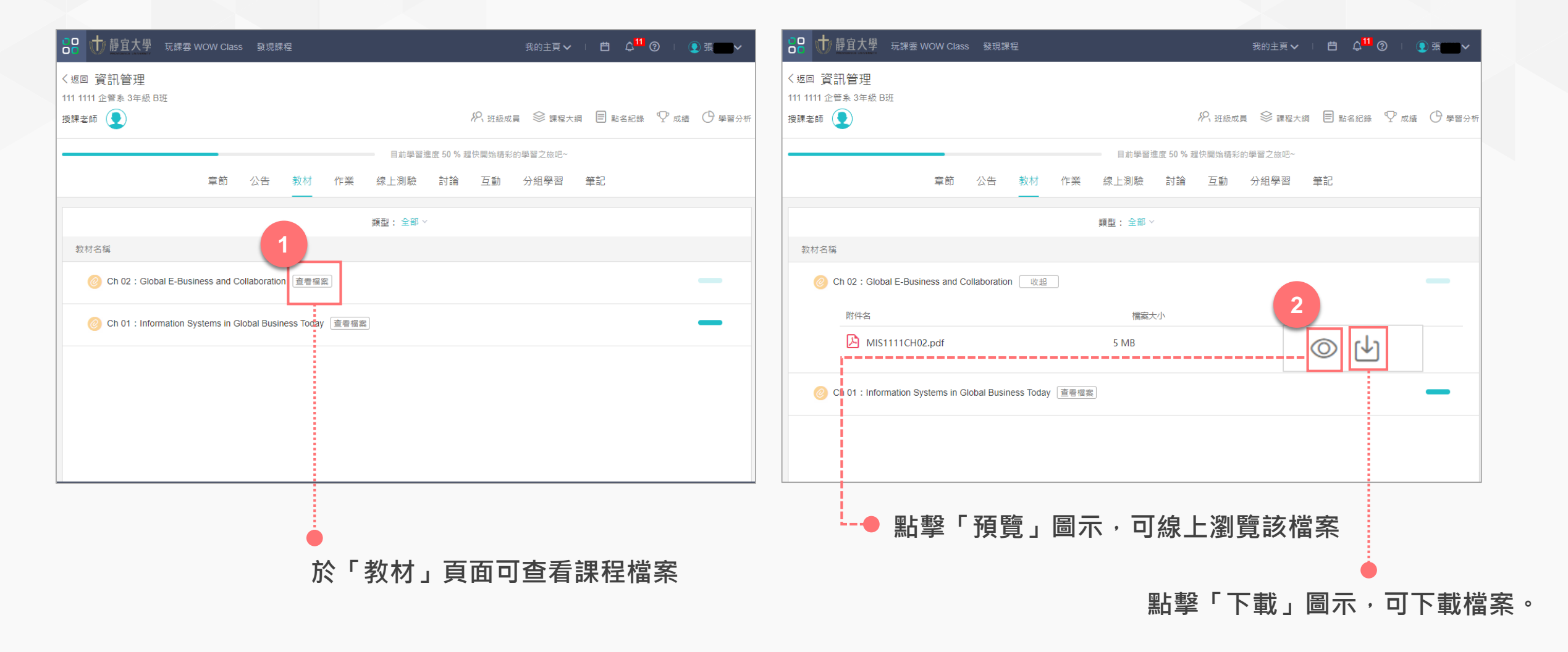

### 第二招:觀看影音(網頁版)

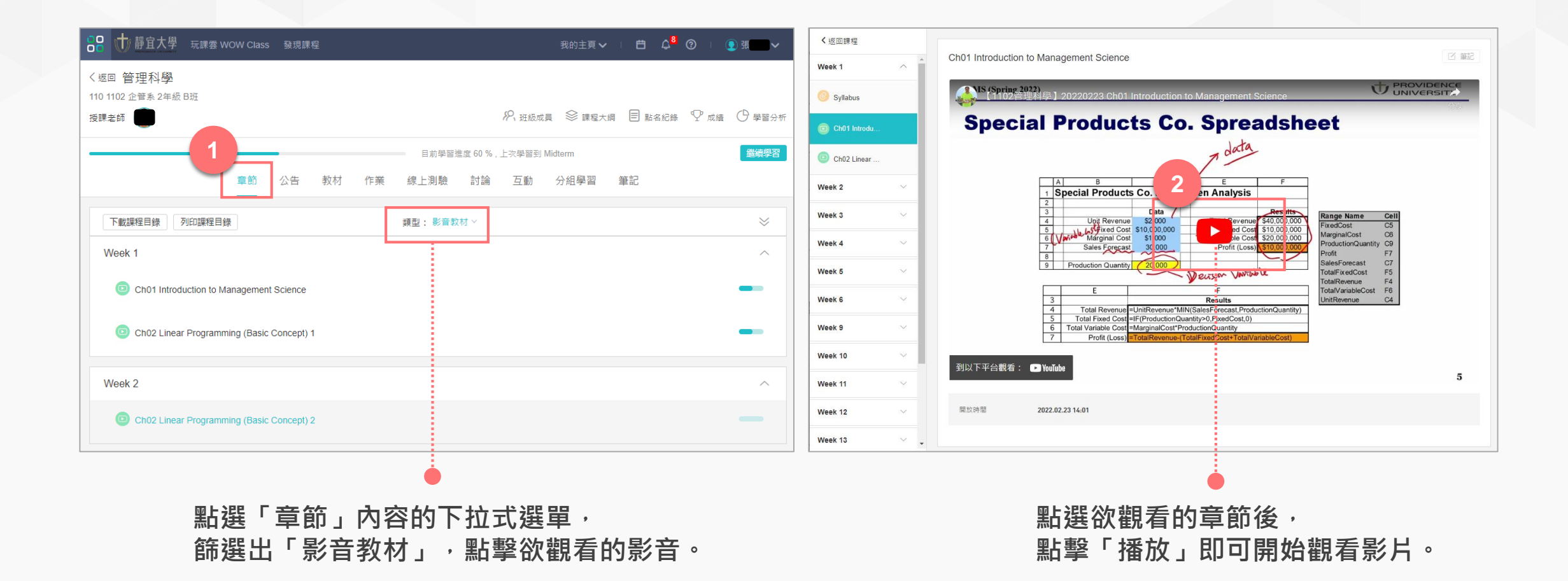

# 第三招: 繳交作業(網頁版)

|                                                          |                                |                     |      |                                      | 2                     |                               |
|----------------------------------------------------------|--------------------------------|---------------------|------|--------------------------------------|-----------------------|-------------------------------|
| WisdomGarden 發現課程 資源 APP 幫助 ✓                            | 我的主頁 > 🛛 🗘 🧐 🏵                 | ◇ 繁體中文 >            | 繳交作業 |                                      |                       | ×                             |
| 總體經濟學概論(DEMO)                                            |                                |                     | НВ   | I <u>U</u> <del>S</del> A <u>A</u> ⊨ | H 66 Ø H % M -        | · 2 2                         |
| 測試學系 1年級 A                                               |                                |                     |      |                                      |                       |                               |
| 投課老師 🍥 🍥                                                 | 🗐 點名記錄 🕺 班級成員 🖓 成線             | [ 🕑 學習分析            |      |                                      |                       |                               |
| 1 目前學習進度                                                 | 12 %,上灾學習到 影音教材:線上連結How The E… | 繼續學習                |      |                                      |                       |                               |
| 章節 公告 課程大綱 教材 作業 線上測                                     | 途 討論 互動 分組學習 筆記                |                     |      |                                      |                       |                               |
| 作業名稱                                                     | 成績                             |                     |      |                                      |                       |                               |
| 手機交作業<br>開放: 2017.05.03 14:01 截止: 無截止日期 作業形式: 個人作業       | 未邈                             | 交作業                 |      |                                      |                       |                               |
| 個人作業:經濟學家介紹<br>開放: 2016.07.12 18:33 截止: 無截止日期 作業形式: 個人作業 | 未邀                             | 交作業                 | 上傅文件 | 手新増檔案                                |                       |                               |
|                                                          |                                |                     |      |                                      |                       |                               |
|                                                          |                                |                     |      |                                      | 儲存取消                  |                               |
|                                                          |                                | ė                   |      |                                      |                       |                               |
| 點擊「作業」<br>再點擊「交作                                         | ,進入作業列表頁面<br>業」進入「繳交作業」        | ,<br>」 <sup>。</sup> |      | 於「 繳交<br>或「 新 增                      | ᢄ作業」中輸入作<br>曾檔案」後按「儲石 | <sup>美</sup> 內容,<br>存」即完成作業繳交 |

## 第三招:繳交作業(APP)

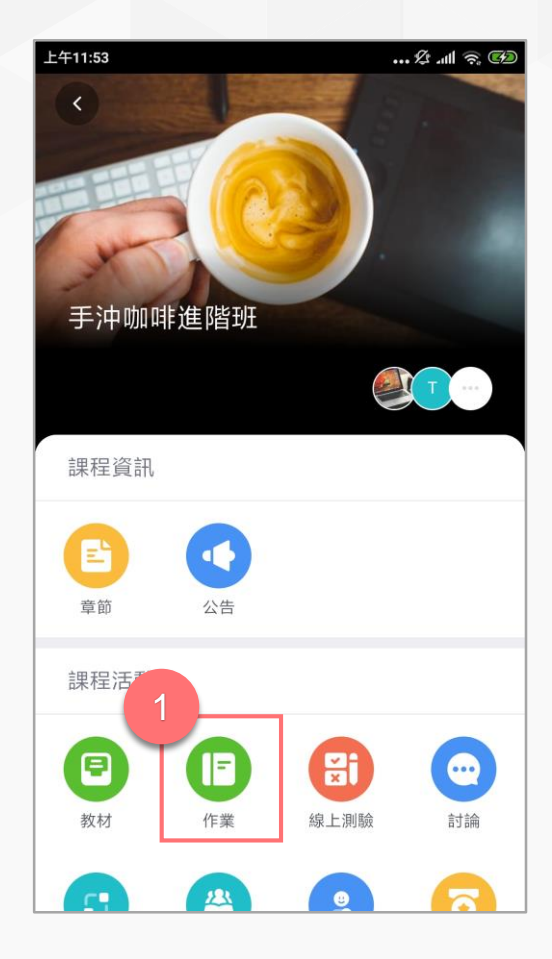

進入課程後點擊「作業」。

| 上午 | 11:51                  | 🎗 .ul 🎅 🚱 |
|----|------------------------|-----------|
| <  | 作業                     |           |
|    | 期中報告                   | 未繳交       |
|    | 截止時間: 2021-09-04 11:51 |           |
|    | 期末報告                   | 90        |
|    | 截止時間: 2021-07-28 17:31 |           |
|    | 分組作業2<br>分組互評 組內互評     | 未繳交       |
|    | 截止時間: 2021-07-22 15:45 |           |
|    | 分組作業<br>分組互評 組內互評      | 未評分       |
|    | 截止時間: 2021-07-22 11:10 |           |
|    |                        |           |

於作業列表中選擇要繳交 的「作業」。

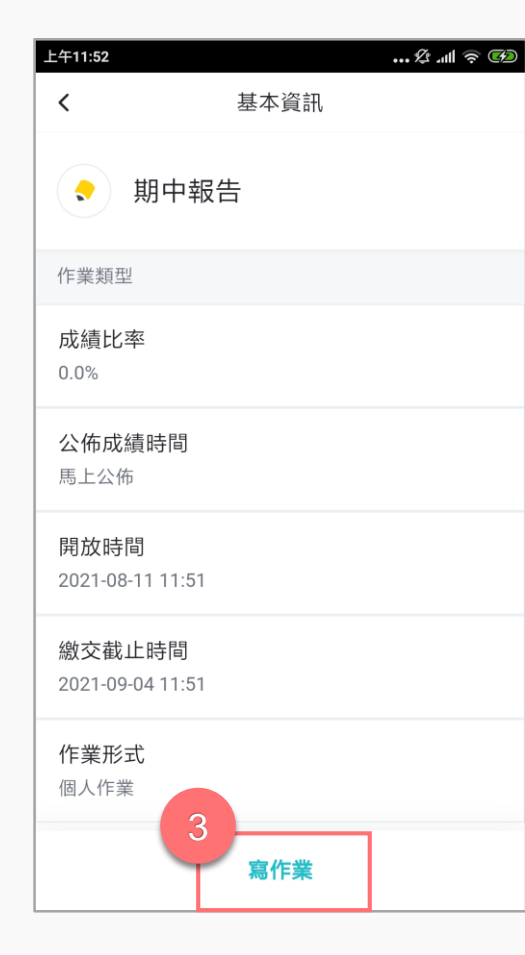

查看作業基本資訊,並點

擊「寫作業」。

### ... & .11 🗟 🚱 上午11:52 寫作業 < 內容 請輸入內容 支援四種檔案格式 🛃 圖片 ▶影片 ● 錄音 4 提交作業

上傳後「繳交作業」。

## 第四招:線上測驗(網頁版)

| 😥 WisdomGarden                               | 發現課程 資源         | APP   幫助   |                       | 我的主頁 Y 🛛 🗸     | 99+ 🚳 👘 👘 🦄 🦉 👘   |
|----------------------------------------------|-----------------|------------|-----------------------|----------------|-------------------|
| 豊經濟學概論(DE                                    | MO)             |            |                       |                |                   |
| 局系 1年級 A                                     |                 |            |                       |                |                   |
| 老師 🌍 🌍                                       |                 |            |                       | 點名記錄 🕺 班級      | 成員 🖤 成績 🕑 學習分析    |
|                                              |                 |            | 1 習進度 12 %, 上次學習到 影音教 | 文材:線上連結How The | E 繼續學習            |
|                                              | 章節 公告           | 課程大綱 教材    | 作業 線上測驗 討論 互動         | 分組學習           | 筆記                |
| 測驗名稱                                         |                 |            | 題目數                   | 成績             |                   |
| 第一灾小考<br>開始: 2017.08.10 11:04                | 截止: 無截止日期       | 測驗形式: 個人測驗 | 0                     | 未繳             | 開始答題 (答題次數 0 / 1) |
| 經濟學概論小考<br>開始: 2016.12.18 13:48              | 截止: 無截止日期       | 測驗形式: 個人測驗 | 7                     | 未繳             | 開始答題 (答題次數 0 / 3) |
| 線上測驗<br>開始: 2016.09.09 14:52                 | 截止: 無截止日期       | 測驗形式: 個人測驗 | 4                     | 未繳             | 開始答題 (答題次數 0 / 1) |
| 線上測驗:從古文看<br><sup>開始:</sup> 2016.06.03.11:54 | 經濟<br>截止: 無截止日期 | 測驗形式: 個人測驗 | 10                    | 未公佈            | 重答 (答題次數 1 / 3)   |

| 04:31                                               |                  |                   |        | 答题進度: 0/6 | 2 <b>ë</b> |
|-----------------------------------------------------|------------------|-------------------|--------|-----------|------------|
|                                                     |                  |                   |        |           |            |
| <ol> <li>1. 1加1等於?<br/>單選題 14.0分</li> </ol>         |                  |                   |        |           |            |
| © A.1                                               | © B.2            | © C.3             | © D. 4 |           |            |
| <ol> <li>多少乘以多少等於<br/>視選題 14.0分</li> </ol>          | 4?               |                   |        |           |            |
| A. 2X2                                              | □ B. 4X1         | 🗏 C. 1X4          | D. 5X5 |           |            |
| <ol> <li>"以禮人法"是為了納<br/>判斷題 14.0分</li> </ol>        | 触過法律的公正性?        |                   |        |           |            |
| ◎ A.是                                               |                  | ◎ B.쥼             |        |           |            |
| <ol> <li>獲果有與<br/>填空題 14.0分 (請依照目<br/>1.</li> </ol> |                  |                   |        |           |            |
| 2.                                                  |                  |                   |        |           |            |
|                                                     |                  |                   |        |           |            |
| <ol> <li>試列舉出號晉玄學</li> <li>簡音題 14.0分</li> </ol>     | 發展過程中,竹林玄學的代表人物有 | 『哪些人? 哪些人的經濟思想你最認 | 同?     |           |            |
|                                                     |                  |                   |        |           |            |
|                                                     |                  |                   |        |           |            |

### 點擊「線上測驗」頁籤,進入測驗列表頁面, 再點擊「開始答題」。

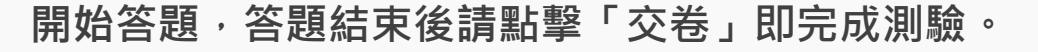

## 第四招:線上測驗(APP)

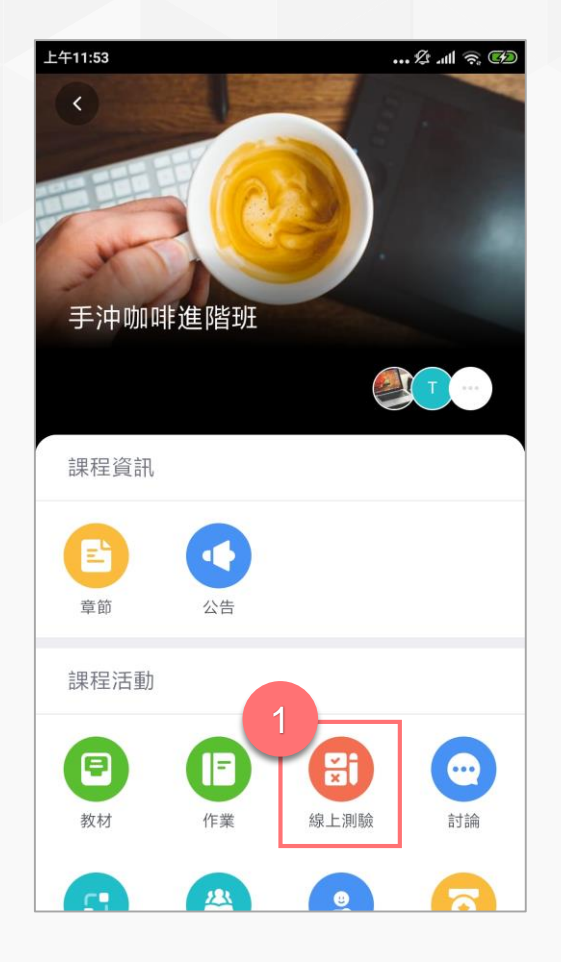

進入課程後點擊「線上測驗」。

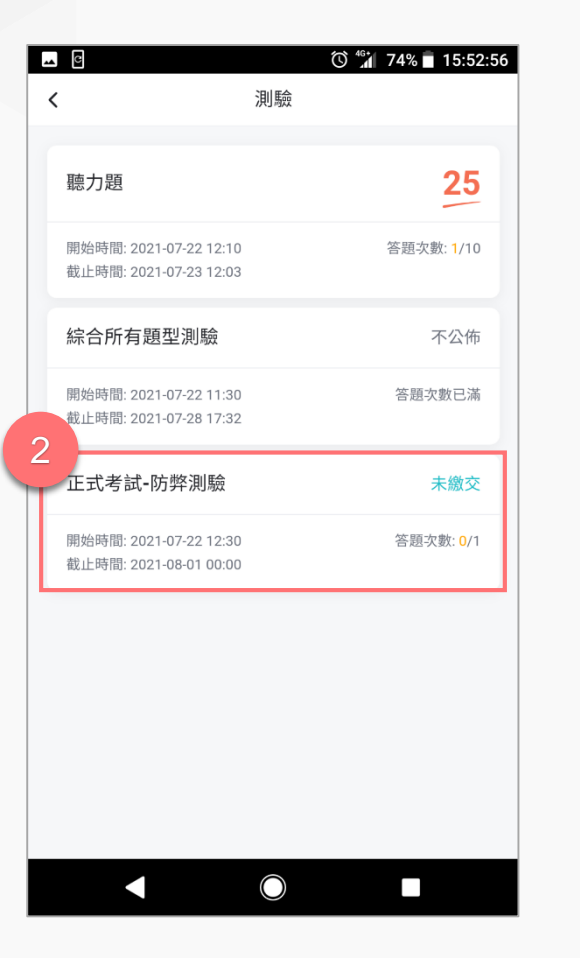

於測驗列表選擇欲繳交的「線 上測驗」<sup>。</sup>

### ··· & 'III 🗟 🚱 下午2:04 < 基本資訊 100 Exam 測驗類型 練習 測驗公佈時間 2021-08-09 11:03 成績比率 0.0% 計分規則 最後一次得分 總分 100 〉佈成績時間 3 開始答題

點擊「開始答題」即可開始測驗。

| <                  |
|--------------------|
| 1 22 22 22 3 4 5 🗳 |
| <b>1.單選題(15 分)</b> |
| <b>A</b>  1        |
| <b>B</b> 2         |
| <b>C</b> 3         |
| D 4                |
|                    |
|                    |
| 4                  |
| ▲ ▼ 下一題            |
| <                  |

選擇答案後可點擊「下一題」 切換。

# 第四招:線上測驗(APP)

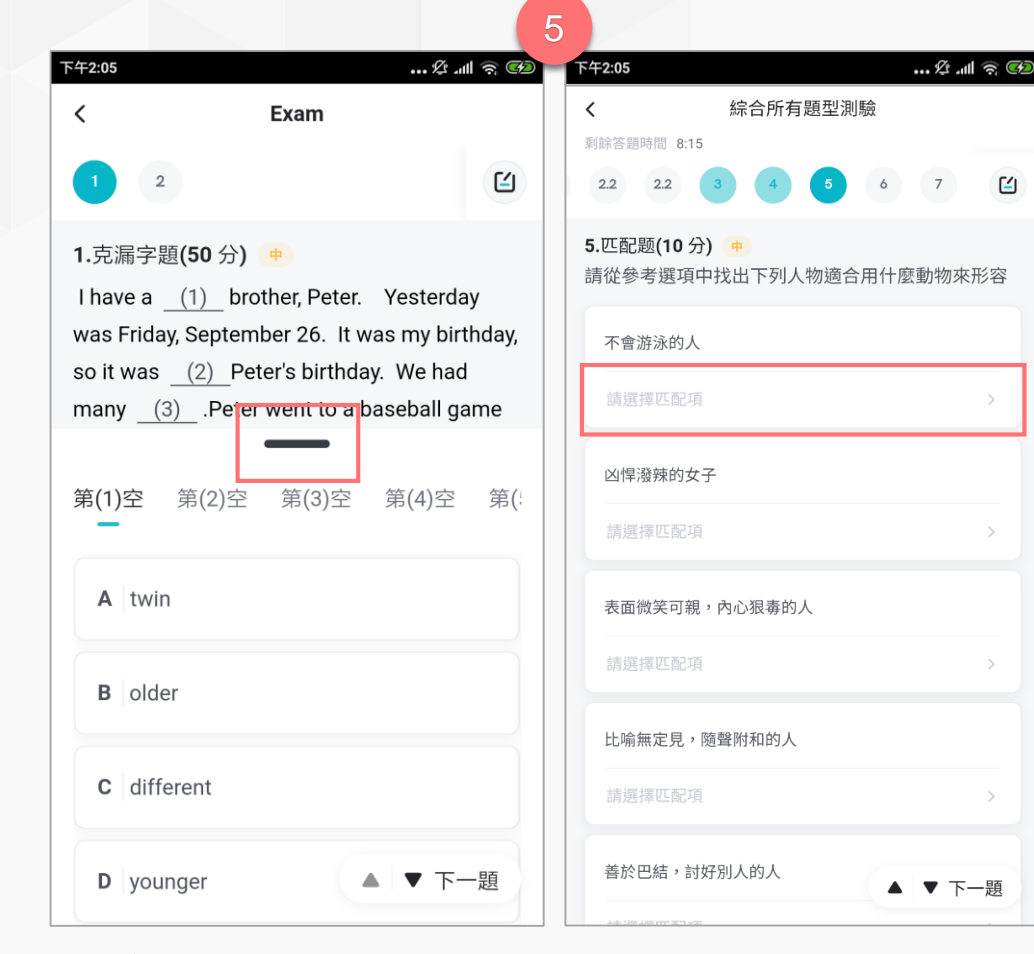

### **NEW**!新題型:

1.「克漏字」題型請點擊黑色按鈕,即會出現克漏字選項。
 2.「配合題」題型請點擊「請擇匹配項」即會配合題選項。

|                                 | 6     |                 |                     |        |
|---------------------------------|-------|-----------------|---------------------|--------|
| 下午2:05 … 燈                      | କ୍ଟ 🚱 | 下午2:05          | •••• <sup>g</sup> * | ୩ ରି 🚱 |
|                                 |       | <               | 試題列表                |        |
| 刺鋒答題時間 5:24<br>22 2.2 3 4 5 6 7 | Ľ     | 2. 題組           |                     |        |
| 7.簡答題(10 分) 😐                   |       | 2.2. 單選題(5分)    | <b>+</b>            | 已答     |
| 請上傳一張圖片                         |       | 2.2. 單選題(5分)    | <b>(</b>            | 已答     |
| 請輸入內容                           |       | 2.2. 單選題(5分)    | <b>+</b>            | 已答     |
| Screenshot 20210722-1           |       | 3. 單選題(5分) 😐    |                     | 已答     |
| 460.2KB                         |       | 4. 單選題(5分) 😐    |                     | 已答     |
|                                 |       | 5. 匹配题(10 分) 😐  |                     | 未答     |
|                                 |       | 6. 克漏字題(10 分) 🥑 | <b></b>             | 已答     |
|                                 |       | 7. 簡答題(10 分) 😐  |                     | 已答     |
|                                 |       | 8. 填空題(15分) 😐   |                     | 已答     |
| -₹ ♥ ▲                          | -題    | 9. 填空題(15 分) 😐  |                     | 已答     |
| 去提交                             |       |                 | 確認提交                |        |

### ※最後請記得「去提交」完成測業繳交動作喔!

只要有點「開始答題」「再次答題」即使沒作答,系統於測驗截 止後會自動繳交,故若有開卷動作,建議每題都要作答喔!

## 第五招:雷達點名(APP)

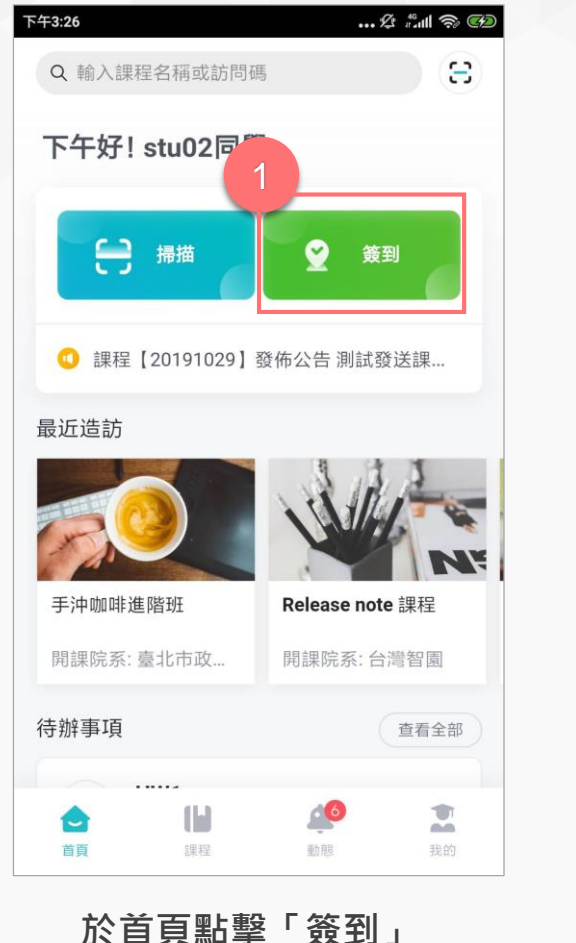

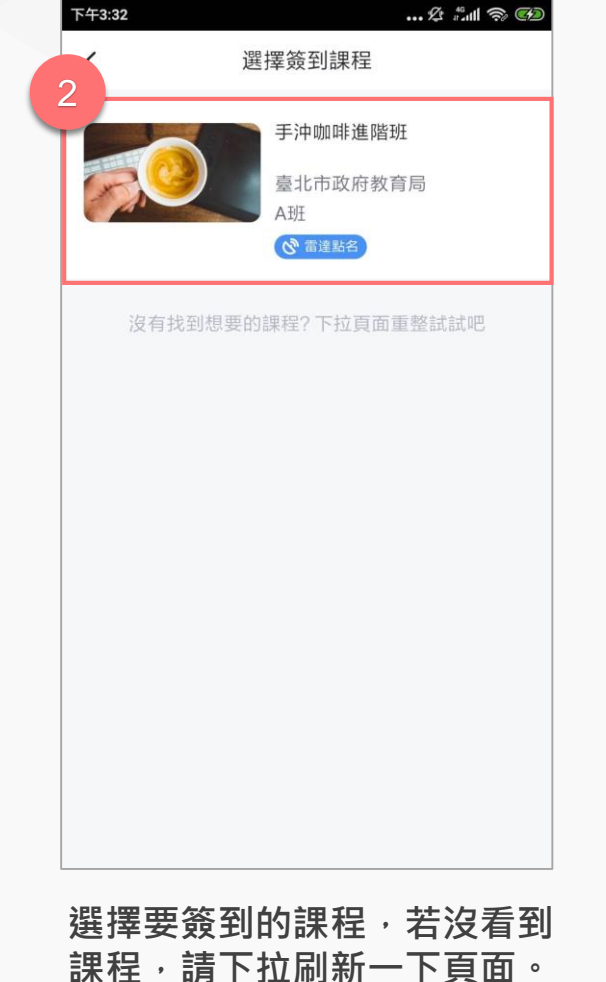

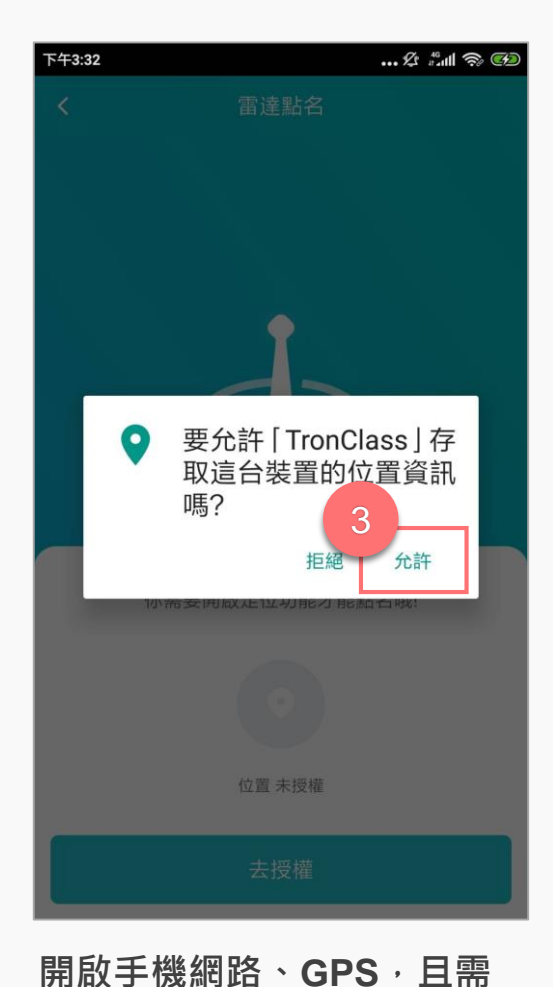

允許應用程式獲取位置資訊。

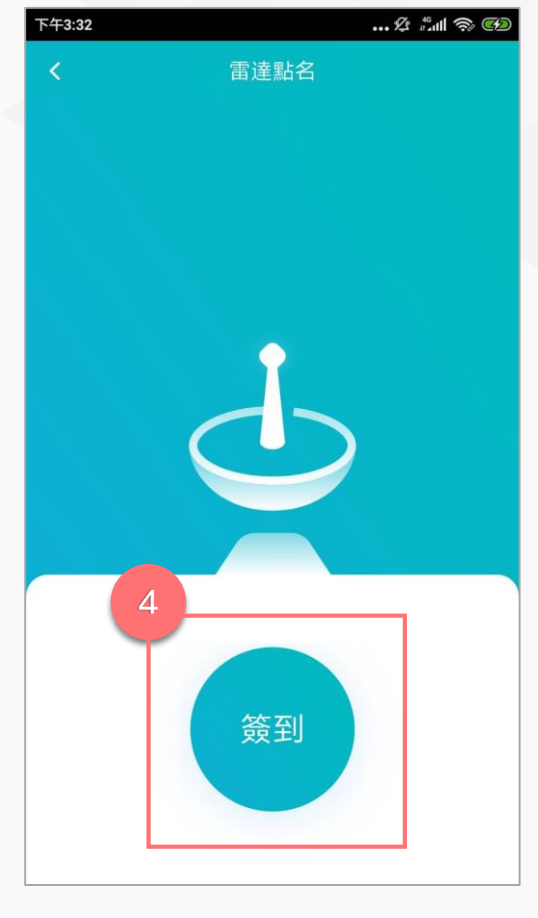

點擊「簽到」按鈕,簽到成 功後,請於課程「點名紀 錄」頁面確認點名結果。

# 第五招:數字點名(APP)

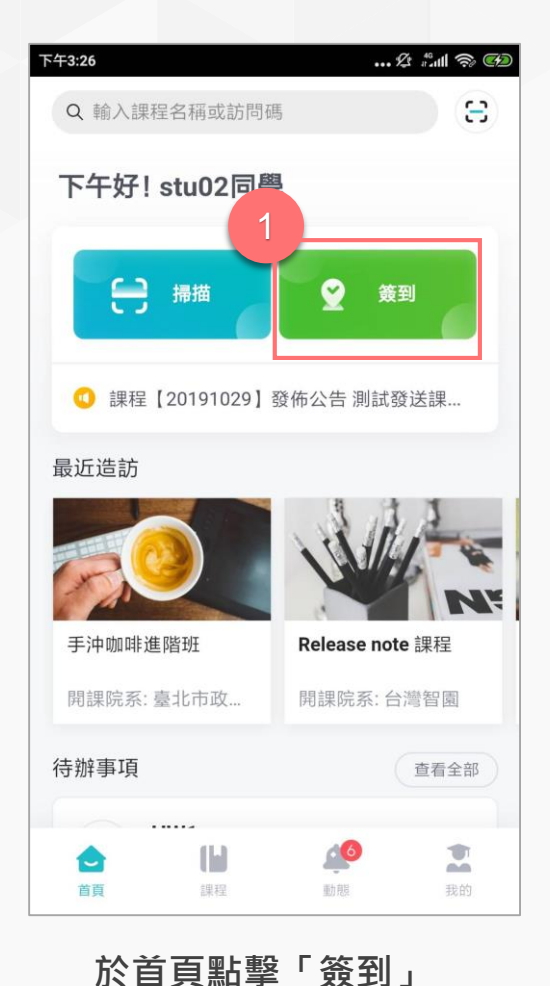

... 🕸 🟥 🤝 🚱 下午3:31 選擇簽到課程 < 手沖咖啡進階班 臺北市政府教育局 23 數字點名 2 沒有找到想要的課程? 下拉頁面重整試試吧

選擇要簽到的課程,若沒有看到 課程,請下拉刷新頁面。

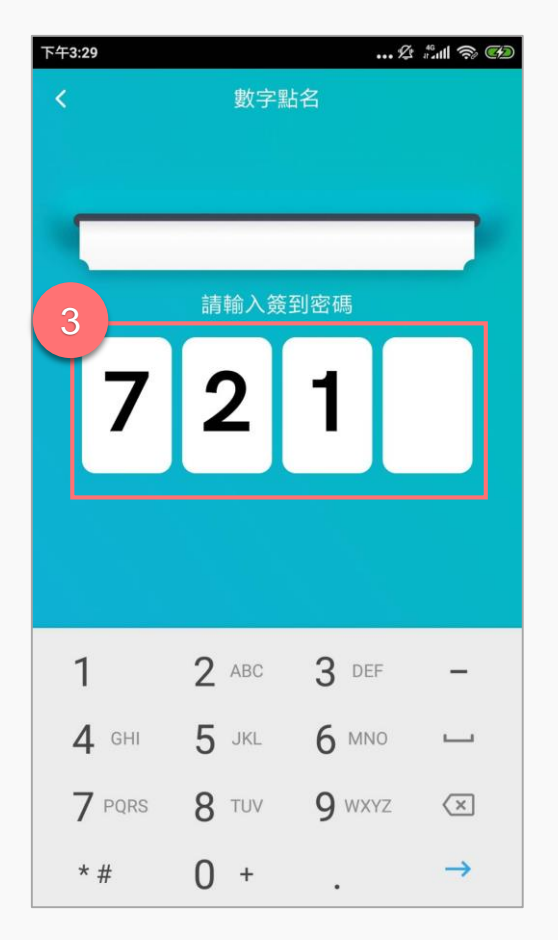

輸入老師公佈的簽到密碼

數字點名 V 簽到成功 2021-07-22 15:29

下午3:29

... 🕸 🗂 🧊 🥶

簽到成功後,請於課程「點 名紀錄」頁面確認點名結果。

※請保持網路順暢,若因網路或裝置問題而無法順利簽到,可通知老師手動補點名。

# 第六招:教學回饋(APP)

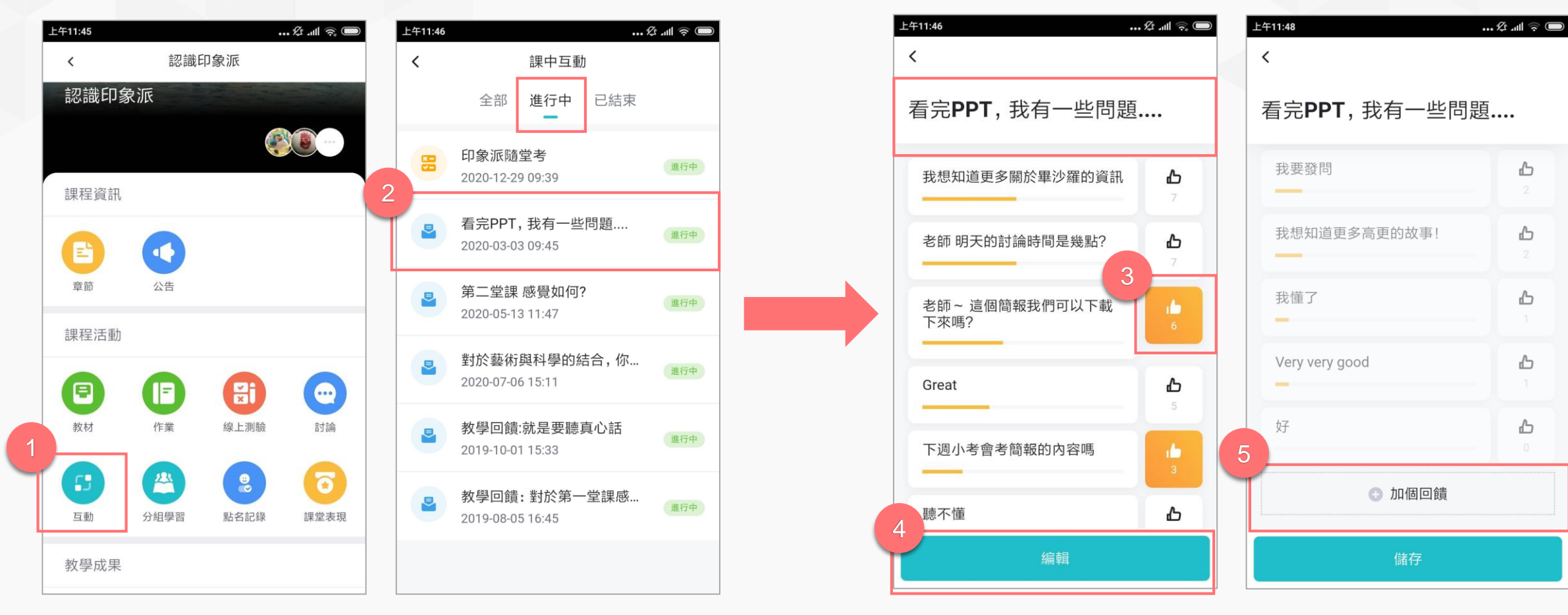

按「拇指」圖示表示認同,若上面沒有您想表達的回饋選 項,可點擊「編輯」、「加個回饋」後自行輸入回饋內容。

進入「互動」選擇要參與的回饋

### 第六招:教學回饋(APP)

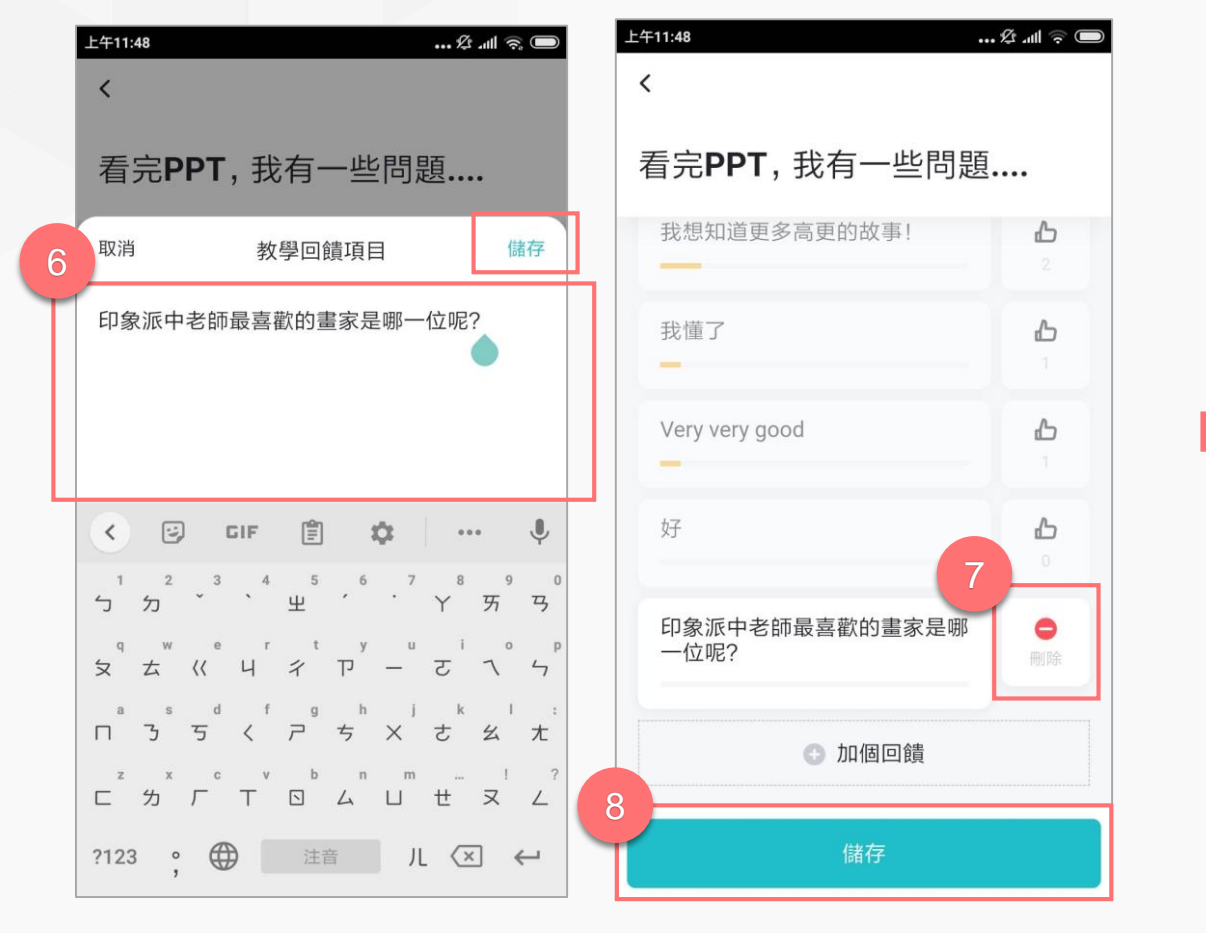

輸入回饋內容後請點選「儲存」,可以點選「加個回饋」來增加 選項;或點選「刪除」刪除建立的選項,最後點選「儲存」。

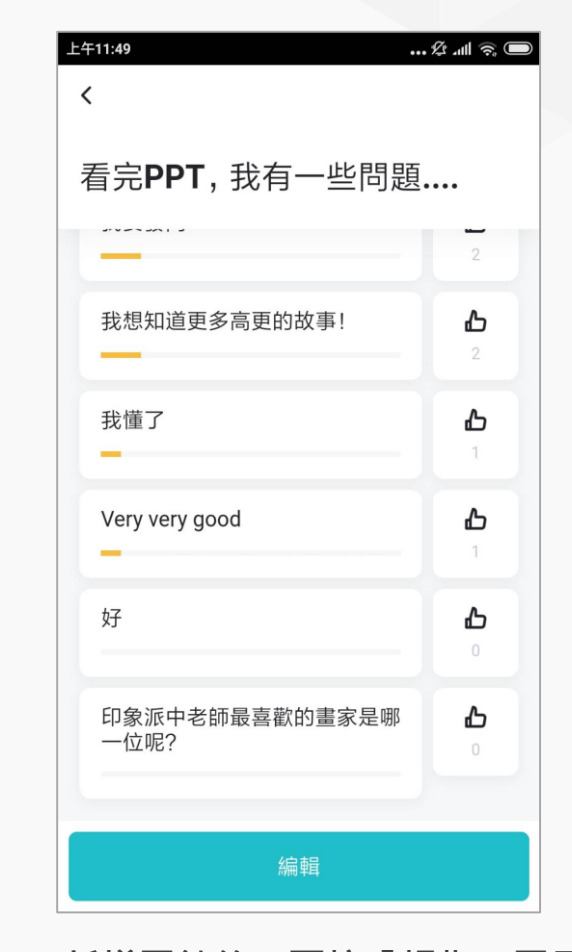

新增回饋後,可按「拇指」圖示表 示認同選項,再次點擊拇指則可以 取消「讚」。

### 第七招:隨堂測驗-逐題開放(APP)

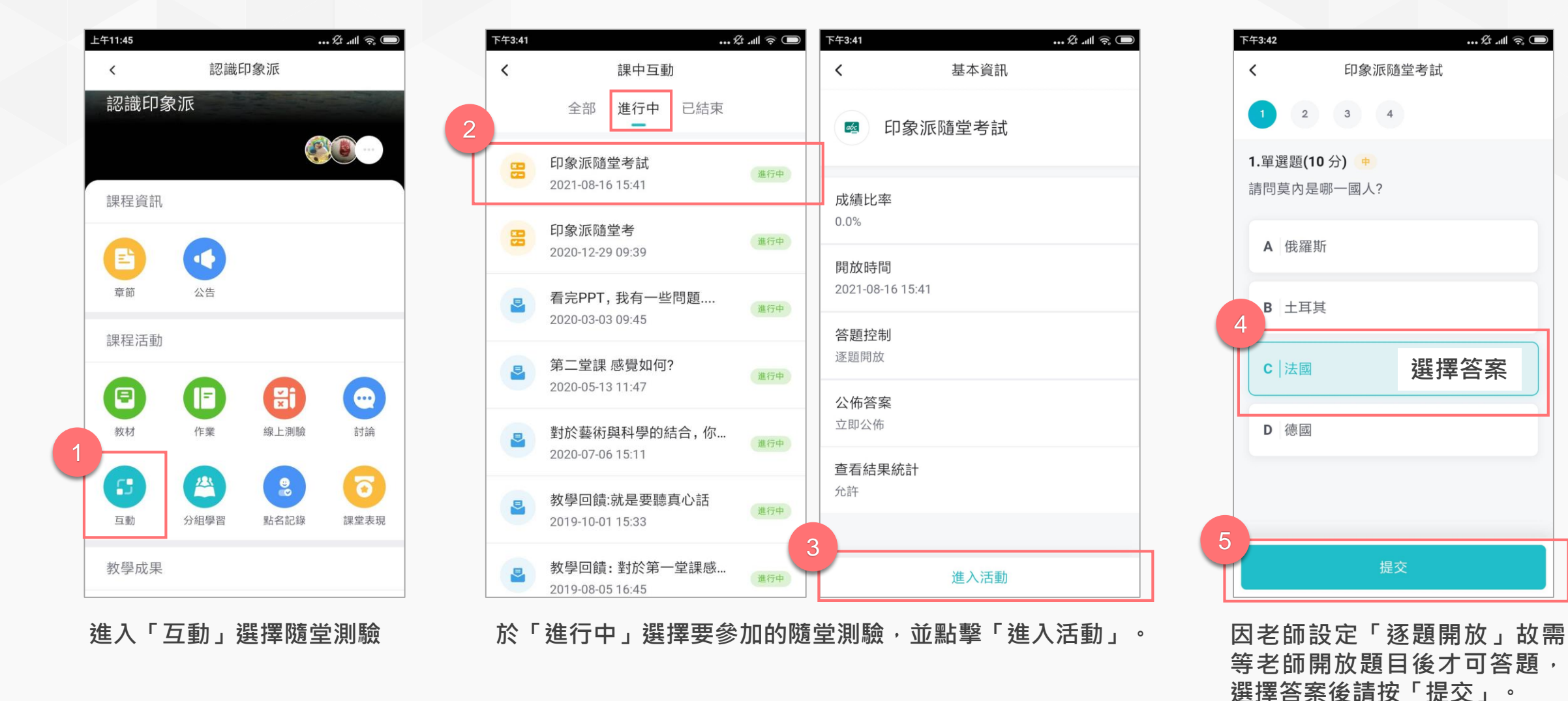

24

## 第七招:隨堂測驗-逐題開放(APP)

|                                       | 6                                          |
|---------------------------------------|--------------------------------------------|
| 下午3:42     … 疫 Ⅲ        く     印象派隨堂考試 | \$43344     … 𝔅 ـ๗ ൟ ▢       く     印象派隨堂考試 |
|                                       |                                            |
| 1. 車選題(10分) •<br>請問莫內是哪一國人?           | 3. 車選題(30分) +<br>請問此畫作為何者的作品?              |
| A 俄羅斯                                 |                                            |
| B 土 <b></b><br><b>C</b> 法國            |                                            |
| D 德國                                  |                                            |
| ✓ 正確答案                                | A   雷諾瓦                                    |
|                                       | B<br>図答錯誤                                  |

### 提交後系統會自動提示答題結果,待老師開啟第2題,即可 回答後續題目。

| 下午3:45<br><b>〈</b> 基本資言  | £ .ull 🤝 🔍 | ·午3:45<br><b>〈</b>   | 隨堂測驗                                         | 🎗 ull 🗟 🗩 |  |  |
|--------------------------|------------|----------------------|----------------------------------------------|-----------|--|--|
| 🧧 印象派隨堂考詞                | t          |                      | 我的得分                                         |           |  |  |
| 成績比率<br>0.0%             |            |                      | <b>10</b><br>答對率 25%                         |           |  |  |
| 開放時間<br>2021-08-16 15:41 |            |                      |                                              |           |  |  |
| <b>答題控制</b><br>逐題開放      |            | 答題情況<br>1 <b>⊘</b> 2 | <sup>2</sup> 🙁 <sup>3</sup> 😢 <sup>4</sup> 😢 |           |  |  |
| <b>公佈答案</b><br>立即公佈      |            |                      |                                              |           |  |  |
| <b>查看結果統計</b><br>允許      |            |                      |                                              |           |  |  |
| 查看解析                     | Ť          | 查看結果                 | 果統計                                          | 完成        |  |  |

依照老師的進度答題,持續至最後一題填答完畢,提交即可 查看答案解析。於「查看結果統計」可看到更詳盡的結果。

### 第七招:隨堂測驗-逐題開放(APP)

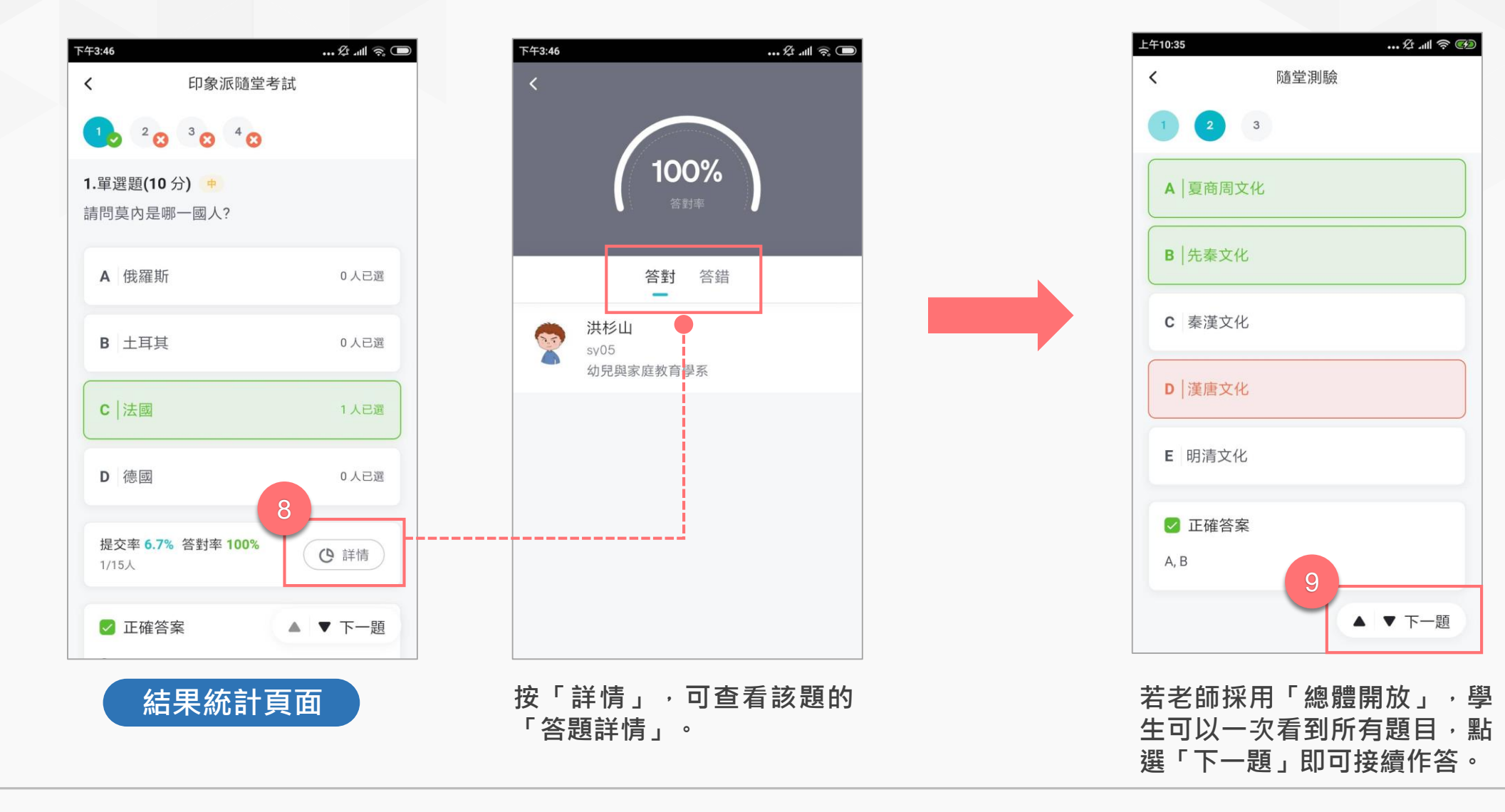

# 第八招:個人設定(APP)

| k @pu.edu          | ı.tw                   | (              |    |  |
|--------------------|------------------------|----------------|----|--|
| ☐ 資源庫              |                        |                | >  |  |
| ▶ 下載管理             |                        |                | >  |  |
| 🕞 反映               |                        |                | >  |  |
| ② 幫助中心             |                        |                | >  |  |
| ③ 設定               |                        |                | >  |  |
| ! 關於               |                        |                | >  |  |
| 登出                 |                        |                |    |  |
|                    |                        |                |    |  |
| <b>合</b> 【<br>首頁 前 | <b>山</b><br><b>服</b> 程 | <b>企</b><br>動態 | 武的 |  |

- 【資源庫】 可與網頁版「我的資源」同步,亦可由手機建立資 料夾、拍照上傳照片檔、影片、檔案等。
- 【下載管理】 呈現已下載的檔案教材
- 【反映】 使用者可將建議反饋給TronClass開發團隊

【設定】

- 外 觀 | 可設定淺色(預設)及深色主題
- 多語言 | 可設定繁體中文(預設)、English、簡體中文

字型大小 | 可設定較小、標準(預設)、較大、超大

動態通知 | 可依動態通知的類型(如:公告、作業、測驗、回覆等),分別設定是否開啟通知。

【關於】 可查看目前app版本編號

## 第九招:查看成績(APP)

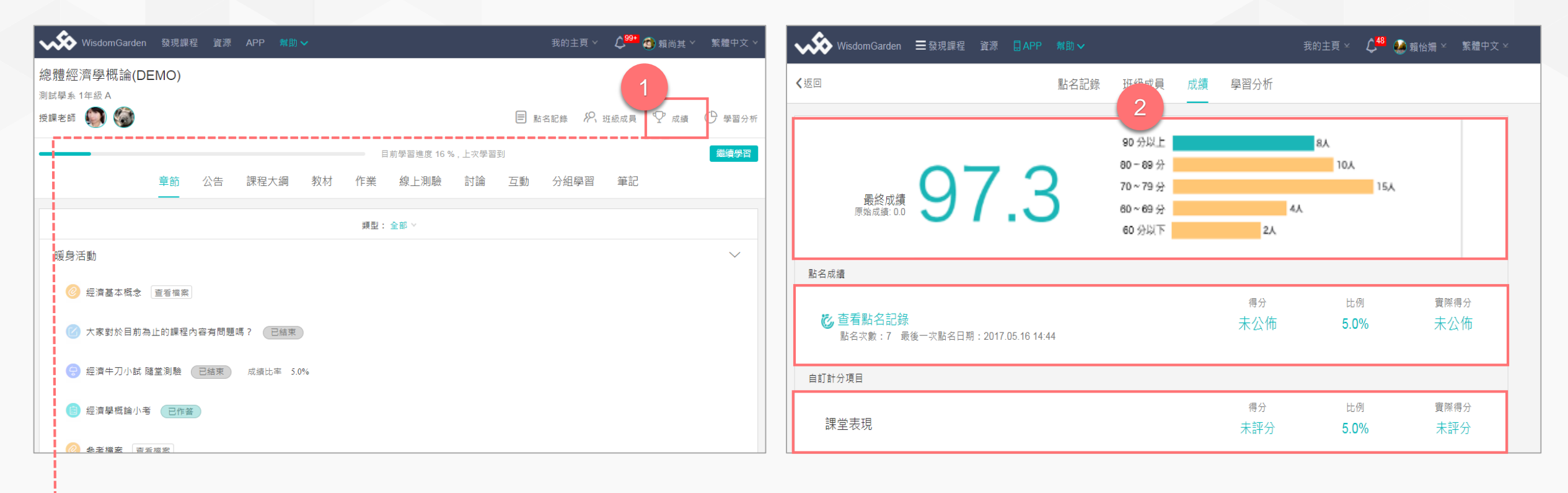

點選「成績」頁籤,即可進入成績總覽頁面。

#### 於成績總覽頁面可查看該課程的最終成績、點名紀錄、課堂表現。

### 靜宜大學 玩課雲(WOW Class)學習平臺